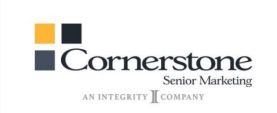

Partners,

It's that time of year again – and Humana's 2024 MAPD/PDP recertification is now available to access and complete!

We have great news to share: <u>This year's course is easier to complete</u> <u>than ever before!!</u>

Check out these changes we've made to the certification process to improve the agent experience:

- We've made it easier to locate and begin the Certification Course
- We've Eliminated the Humana 20 question Exam
- We've increased the number of allowable attempts to pass AHIP to 6 attempts
- We've <u>consolidated the MAPD and PDP trainings into one</u> <u>training</u>. All certified agents will have access to sell both MAPD and PDP!
- We've added NABIP (National Association of Benefits and Insurance Professionals) Medicare Training as an Alternative to AHIP
  - Keep in Mind that Although Lower Cost, NABIP is Not as Widely Accepted as AHIP. Please Review the Accepted Training Requirements for All Carriers You are Wanting to Certify With Before Choosing the NABIP Option, as the NABIP Option May not be Accepted with Certain Carriers.

## Please Follow These Steps to Access and Complete the Training:

## 1. Sign into www.Humana.com and choose the Vantage (retail) page

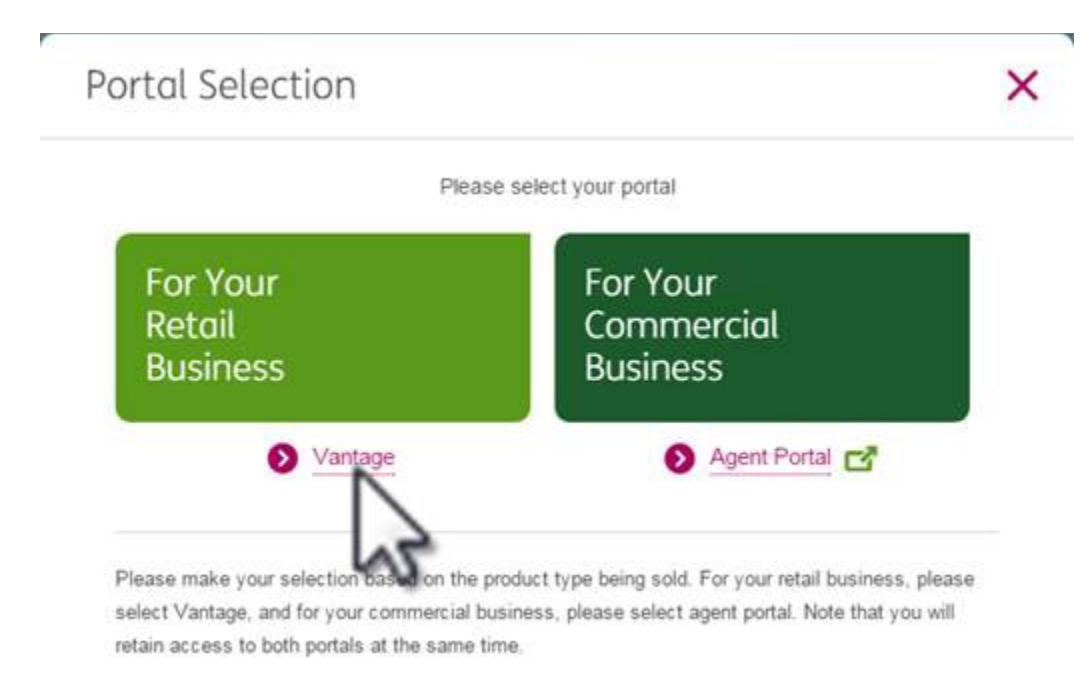

2. Click on the "Get Certified / Recertify Button" as shown below:

| Eertification &                 | 💠 Notifications 🗗 🛨 🕜             | III Quote & Enroll 🛛 📩 😮        | 💠 My Humana 🛛 🕁 😵 🕄 Business |
|---------------------------------|-----------------------------------|---------------------------------|------------------------------|
| Contracts                       | Notification Reports              | Medicare                        | Humana Banarta               |
| Licenses (5)                    | → Dual Eligibility Opportunity    | 😅 Enter Fastapp                 | View All Customers           |
| Certifications (5)              | → View all Notifications          | C Enter Enrollment Hub          | My Saved Reports             |
| Get                             |                                   | C Download Enrollment Hub       | → View More Reports          |
| Certified/Recertify             | 🗄 Service Inquiries 🗇 ★ 🚱         | C Digital Marketing Materials   | Consumer Includes            |
| Education 🛨 🕑                   | Action(s) required Open inquiries | d MAPA Downloads                | View all Consumer Insights   |
| C Humana MarketPoint University | → Create an inquiry               | C Application Status            | Medicare                     |
| C MarketPoint Library           | → View all inquiries              | Scope of Appointment            | C Enrollment Reporting       |
|                                 |                                   | → DESNP Verification            | C MAPA Reporting             |
| 🗄 Sales & Marketing 🛛 🛨 💡       |                                   | Individual Customer Number Grid | Dental, Vision               |
| Bacources                       |                                   |                                 |                              |

3. Click on the "View" Button in the Large Pink Box – as shown Below

| Me | nu Welcome to Humana<br>MarketPoint University <i>ERIC</i> 1                                            |        |                                                                                                    |
|----|----------------------------------------------------------------------------------------------------|--------|----------------------------------------------------------------------------------------------------|
|    | Search for job aids, videos, courses and more                                                           |        | Q                                                                                                    |
|    | Required Training to Complete: 2024 Exclusive Strategic Alliance and Partner Agent MAPD Recertification | View → |                                                                                                    |
|    | PY24 Cert/Recert is live!                                                                               |        |                                                                                                    |
|    | PY24 Certification and Recertification is live beginning Tuesday, June 27, 2023 at Noon Eastern Time.   |        | A State of the state of the sta |

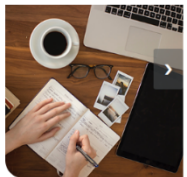

## 4. <u>Choose The Top Course Option Displayed:</u> "Humana's 2024 MAPD and PDP Recertification for Partner Field Agents – AHIP/NABIP" - Click Enroll

| Menu Welcome to Humana<br>MarketPoint University JALEH!                                                                                                    |                                  |                 |                 |  |  |  |  |
|----------------------------------------------------------------------------------------------------|----------------------------------|-----------------|-----------------|--|--|--|--|
| 2024 Strategic Alliance and External Partner Agent MAPD Recertification                                                                                                    |                                  |                 |                 |  |  |  |  |
| MarketPoint now offers our Partner agents 2 options for completing the annual CMS Medicare/FWA training requirement. Agents will select which option they prefer between AHIP or NABIP after enrolling in the course.<br>Please review the Introduction to the AHIP/NABIP Medicare Training content in the course for more details. |                                  |                 |                 |  |  |  |  |
| Should you have any training related needs, please contact ASU with the details at agentsupport@humana.com.                                                                                                    |                                  |                 |                 |  |  |  |  |
| Have a wonderful PY24 AEP!                                                                                                    |                                  |                 |                 |  |  |  |  |
| Please select the course that aligns with your Sales Type:                                                                                                    |                                  |                 |                 |  |  |  |  |
| Partner Field Agent OR Strategic Alliance Telesales                                                                                                    |                                  |                 |                 |  |  |  |  |
|                                                                                                    | Training Requirement 0% Complete |                 |                 |  |  |  |  |
| Humana's 2024 MAPD and PDP Recertification for Partner Field Agents - AHIP/NABIP                                                                                                    |                                  |                 |                 |  |  |  |  |
| Humana's 2024 MAPD and PDP Recertification for Strategic Alliance Telesales Agents - AHIPINABIP Details Enroll                                                                                                    |                                  |                 |                 |  |  |  |  |
|                                                                                                    |                                  |                 |                 |  |  |  |  |
|                                                                                                    | Home                             | Recently Viewed | Browser Checker |  |  |  |  |
|                                                                                                    | Certification & Courses          | Events Calendar | About Us        |  |  |  |  |
|                                                                                                    | Completed Training               | Topics          | Log Out         |  |  |  |  |

5. <u>Select "**Proceed**</u>" on this popup:

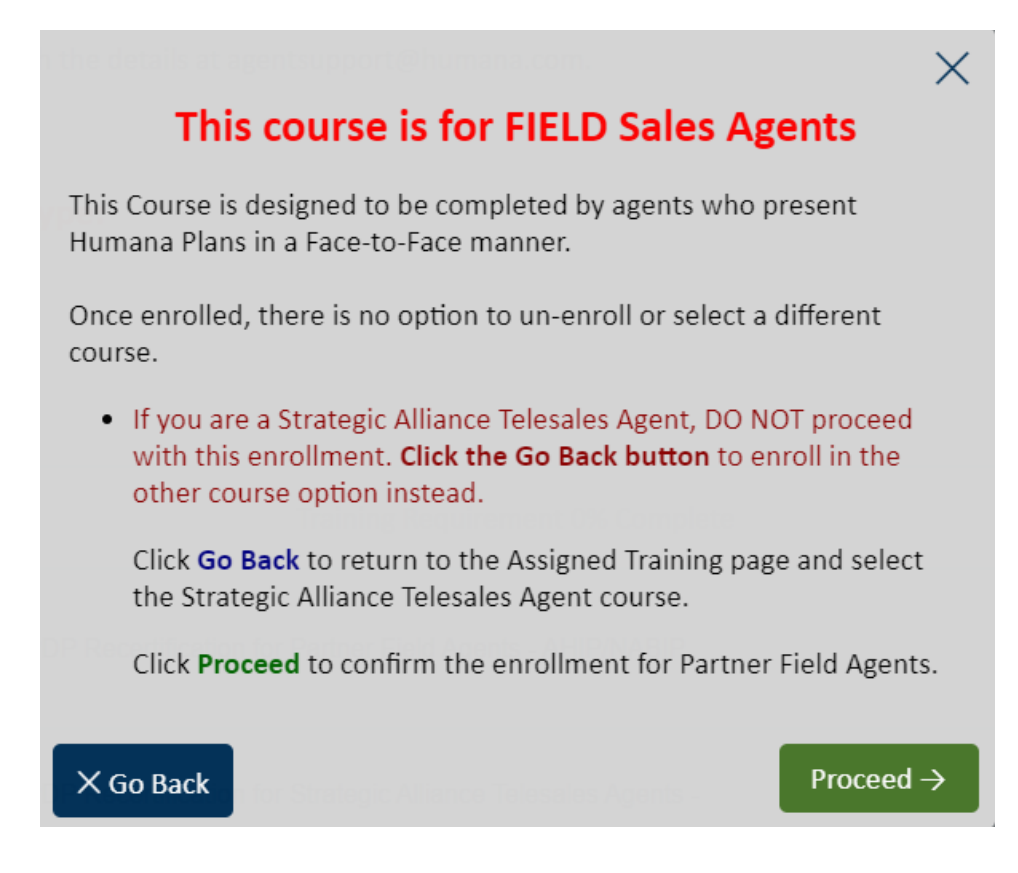

6. Complete ALL of the Modules Chronologically from Top to Bottom.

Use the Scroll Bar to Scroll Downward as you Advance Through the Training

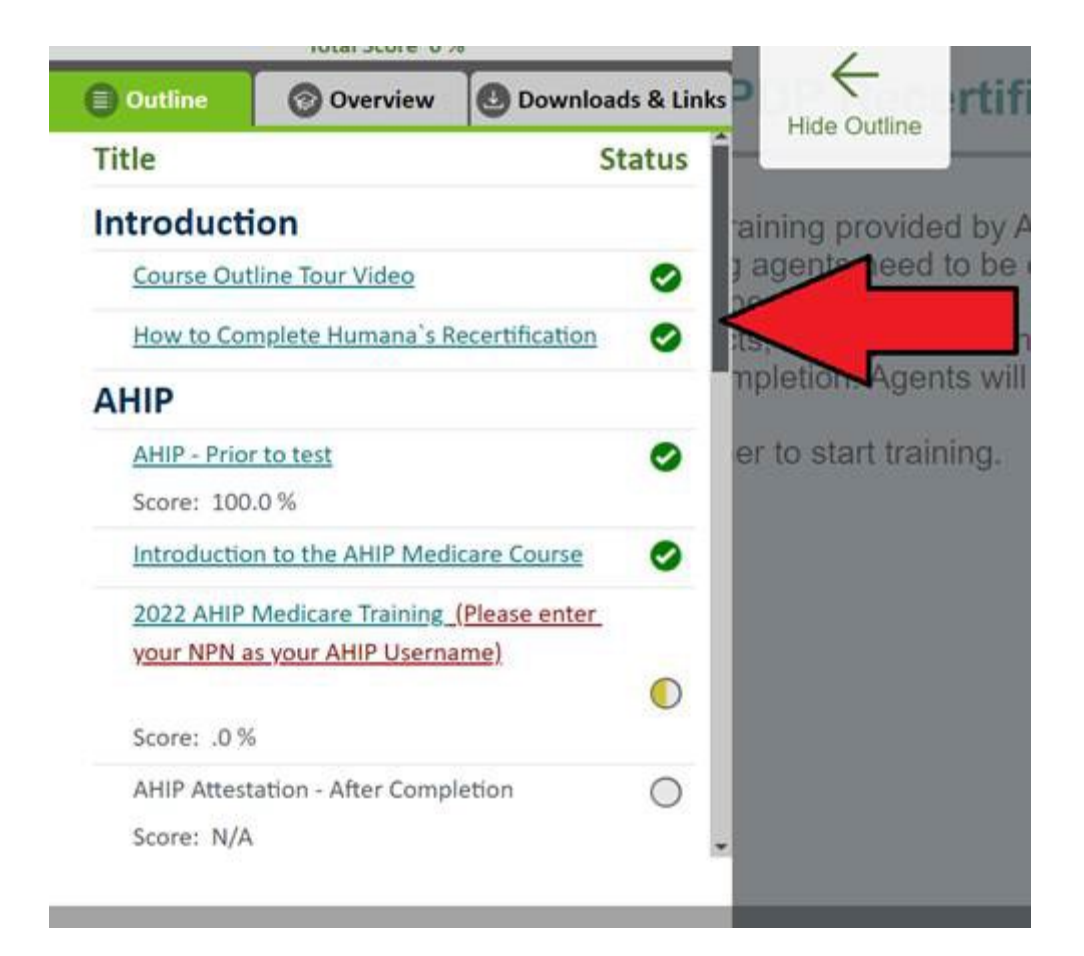

You will see GREEN CIRCLES WITH A CHECKMARK When a Module is

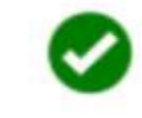

COMPLETED

You will see a Half Filled Yellow Circle When a Module is Partially

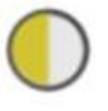

Completed (Incomplete)

You will see a Grey Circle if the Module Has Not Been Started

(Incomplete)

## YOU MUST SEE GREEN CIRCLES NEXT TO EACH MODULE (TOP TO BOTTOM) IN ORDER TO SUCCESSFULLY COMPLETE THE CERTIFICATION COURSE

7. After completing <u>ALL OF THE MODULES</u>, you will be able to Save and Print your completion certificate

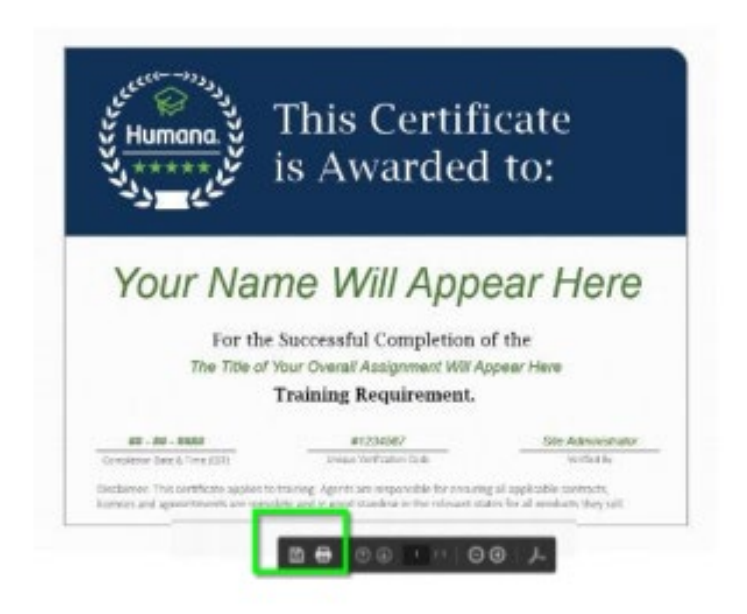

Reminder:

Completing SOME of the Modules, or even MOST of the Modules will not result in certification. You must Complete <u>ALL OF THE MODULES</u> to become 2024 Medicare Certified.

Please reach out if you need assistance with completing these tasks